If you want to look at all posts by one student for ALL topics for the entire class then follow these steps:

1. Add the Search tool to your course. Build tab, manage course, tools.

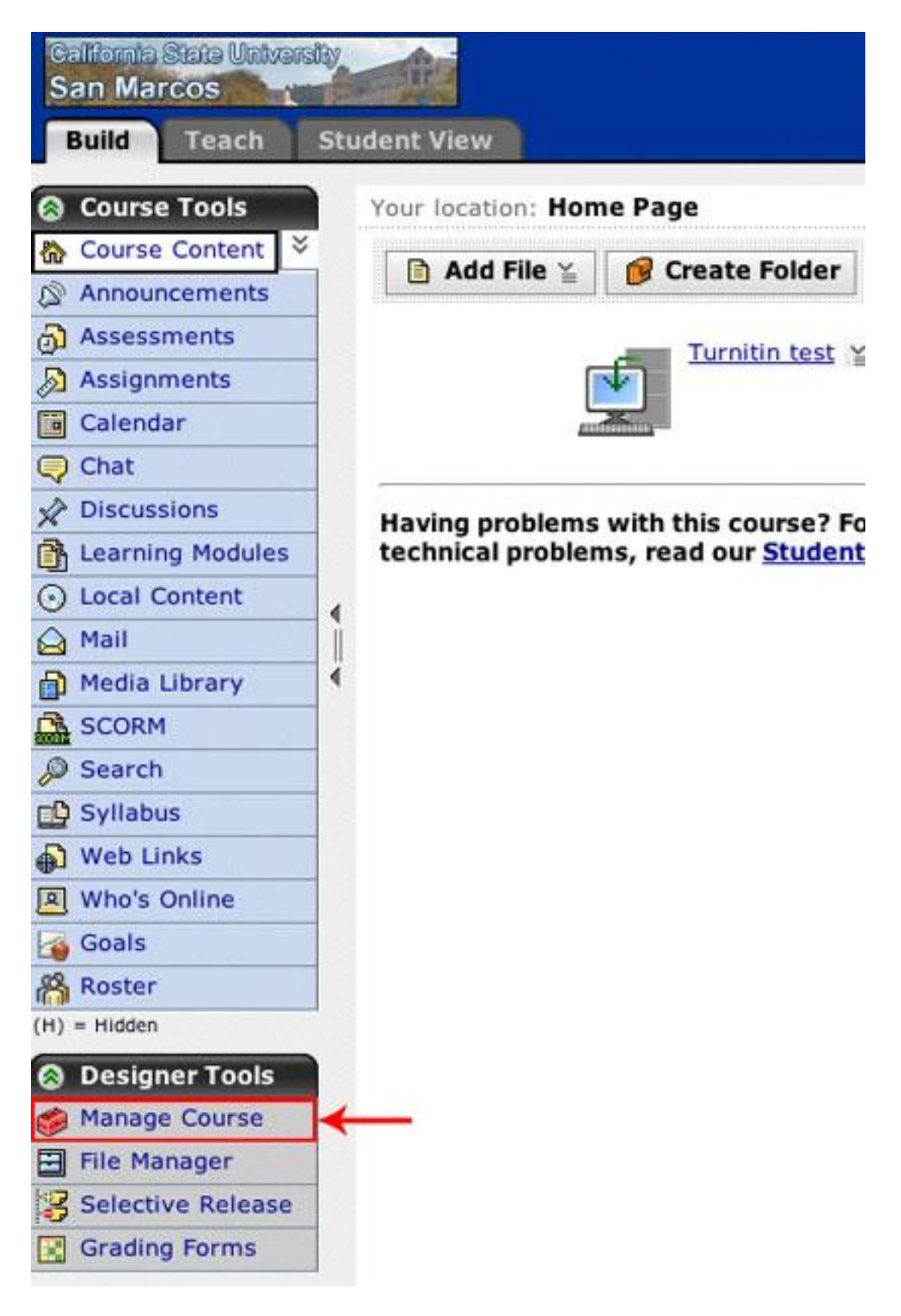

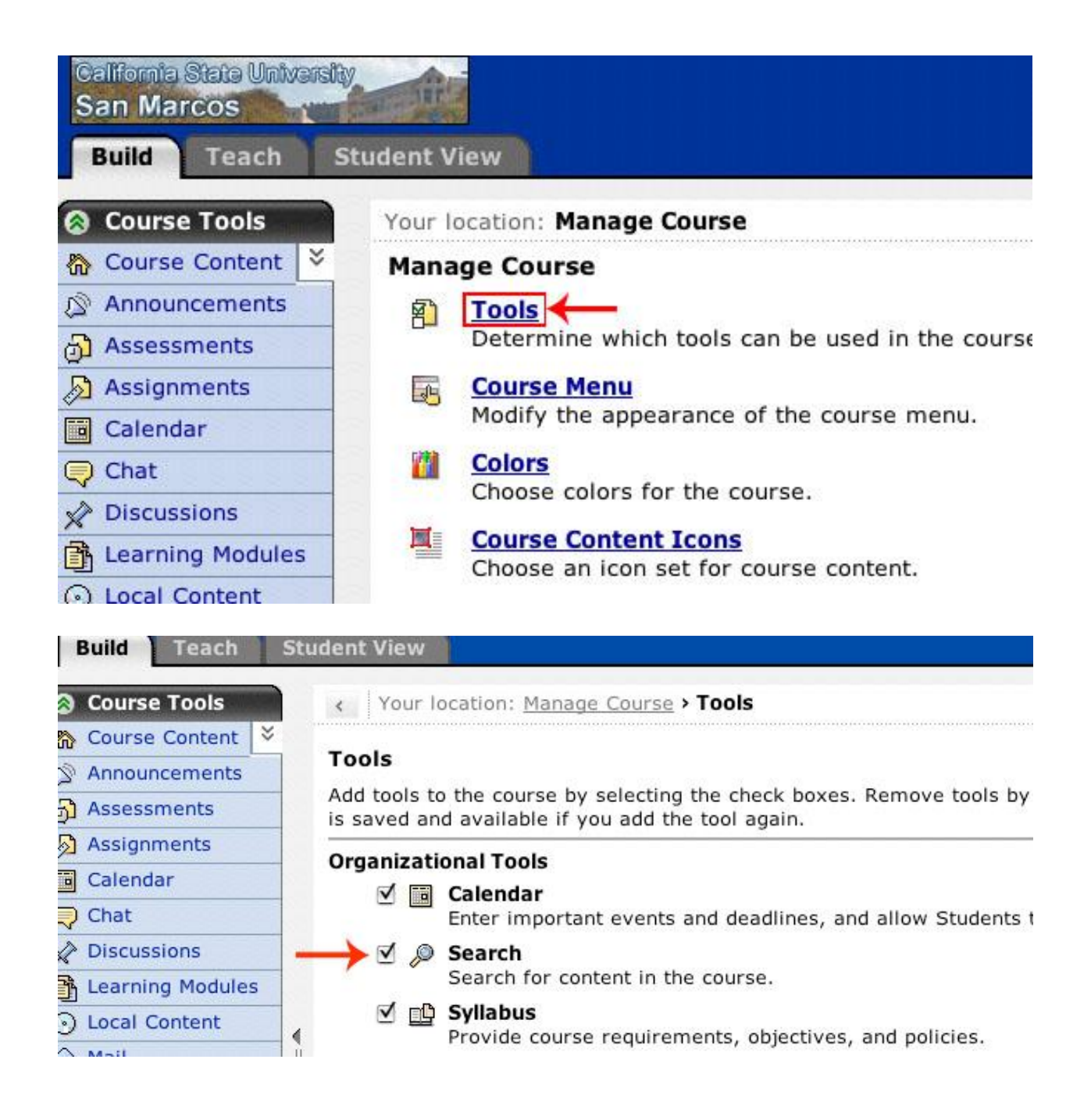

2. Then do an advanced search.

3. Select last name then author, then tool = Discussion, then date range or any date, then sort by author.

| California State Universi<br>San Marcos                                                                                                    |                                                                                                    |
|----------------------------------------------------------------------------------------------------|----------------------------------------------------------------------------------------------------|
| Build Teach                                                                                                    | Student View                                                                                                    |
| Image: Course Content Image: Course Content   Image: Course Content Image: Course Content   Image: Assessments Image: Course Content   Image: Calendar Image: Calendar   Image: Calendar Image: Course Content   Image: Chat Image: Course Content   Image: Chat Image: Course Content   Image: Chat Image: Course Content   Image: Course Content Image: Course Content   Image: Course Content Image: Course Content   Image: Course Content Image: Course Content   Image: Course Content Image: Course Content   Image: Course Content Image: Course Content   Image: Course Content Image: Course Content   Image: Course Content Image: Course Content   Image: Course Content Image: Course Content   Image: Course Content Image: Course Content   Image: Course Content Image: Course Content   Image: Course Content Image: Course Content   Image: Course Content Image: Course Content   Image: Course Content Image: Course Content   Image: Course Content Image: Course Content   Image: Course Conte | Your location: Advanced Search<br>Search<br>*Search for:<br>(student's last name)<br>Search area:<br>Title Author Subject Full text<br>If none of the above areas are selected, all areas will be<br>Search tool:<br>Assessment Questions<br>Da Assignment<br>Discussion<br>File<br>Mail Message<br>Media Library Entry<br>SCORM Module<br>Total Search Sp:<br>Relevance |
| Roster<br>(H) = Hidden<br>Oesigner Tools                                                                                                    | Search<br>* Required fields                                                                                                    |

4. It pulls all posts for the entire course or search parameter specified. HOWEVER, it doesn't have them expanded out. If you want to read each one you need to click on the titles.

## OR

## To get an expanded look at each post from a student in a particular topic:

1. Go into Discussion topic from each tab.

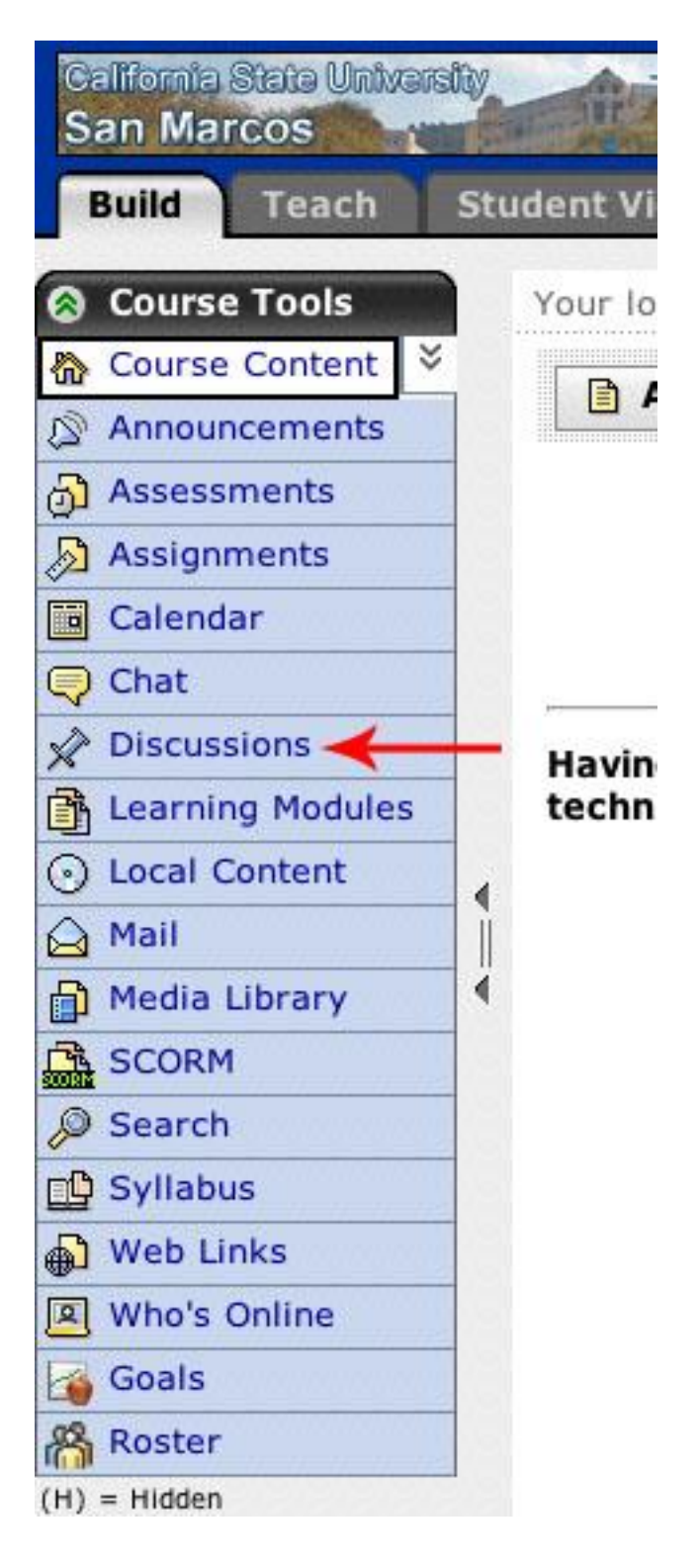

## 2. Click inside the discussion.

| alifornia Stata Universi<br>an Marcos | thy the           |                          |                    |
|---------------------------------------|-------------------|--------------------------|--------------------|
| Build Teach                           | Student View      |                          |                    |
| Course Tools                          | Your location: Di | scussions                |                    |
| Course Content 복                      | Discussions       |                          |                    |
| Announcements                         | Create Tenic      | Croate Category          | 1                  |
| Assessments                           | Create Topic      | Create Category          |                    |
| Assignments                           |                   | All Ton                  | ics ( 2 Messages ) |
| Calendar                              |                   |                          | (2 Messages )      |
| Chat                                  | 3E 🗆 🔅 De         | fault Topic 🎽 🛛 (0 M     | flessages )        |
| Discussions                           |                   |                          |                    |
| Learning Modules                      | े हुई 🗆 🏠 🗖       | <u>st topic</u> ≚ (2 Mes | sages )            |
| Local Content                         |                   | -                        |                    |
| Mail                                  | Create Link       | on: 🔄 Select - 🛟         | > Delete           |
| Media Library                         | <b></b>           |                          |                    |
| SCORM                                 |                   |                          |                    |

## 3. Click on UNTHREADED.

|                            |                            | <u>My Co</u>                                                                                                    | urses   Accessibi            |
|----------------------------|----------------------------|----------------------------------------------------------------------------------------------------|------------------------------|
|                            |                            | Play Cour                                                                                                    | ses - J. Bake                |
| : Discussions > Test topic |                            |                                                                                                    |                              |
| ž                          |                            |                                                                                                    |                              |
| lick to collapse)          |                            | Topic Type: <b>Threaded</b><br>Graded: <b>No</b><br>Peer Review: <b>No</b><br>Posting Restrictions: <b>Al</b><br>User Identification: <b>Use</b> | low post and reply<br>r Name |
| e                          |                            |                                                                                                    |                              |
| pse All                    |                            | Display: Braded                                                                                                    |                              |
|                            | 🕑 Messages                 | Author                                                                                                    | Date &                       |
| ۹                          | 2                          | Jared Baker                                                                                                    | August 20, 200               |
| ead Mark as Unread 🚊 Creat | e Printable View 🛛 😥 Delet | e                                                                                                    |                              |

4. Then double click on the Author title to sort by student.

|                                                                                                    |                       | My Course:                                                                                                    |
|----------------------------------------------------------------------------------------------------|-----------------------|----------------------------------------------------------------------------------------------------|
| dent View                                                                                                    |                       | Play Courses                                                                                                    |
| Your location: <u>Discussions</u> > Test topic                                                                                                    |                       |                                                                                                    |
| Test topic 🍟                                                                                                    |                       |                                                                                                    |
| Description (click to collapse)    Create Message                                                                                                    |                       | Topic Type: <b>Threaded</b><br>Graded: <b>No</b><br>Peer Review: <b>No</b><br>Posting Restrictions: <b>Allow po</b><br>User Identification: <b>User Nan</b> |
|                                                                                                    | <b>\</b>              | Display: 屿Threaded 惧 Ur                                                                                                    |
| Subject                                                                                                    | <u>Author</u>         | <u>Date</u>                                                                                                    |
| Re:Posting ¥                                                                                                    | Demo Student          | August 20, 2007 9:2                                                                                                    |
| Posting ¥                                                                                                    | Jared Baker           | August 20, 2007 9:2                                                                                                    |
| ☑: ☑ Mark as Read ☑ Mark as Unread ≧ Create   Move to: - Select - Image: Image: Im | Printable View Delete |                                                                                                    |

5. Then check all the posts from that student and hit CREATE PRINTABLE VIEW at bottom of page.

| udent View                   |                         |             |              |
|------------------------------|-------------------------|-------------|--------------|
| Your location: Discussions   | > Test topic            |             |              |
| 猶 Test topic 🎽               |                         |             |              |
| Description (click to collap | se)                     |             |              |
|                              |                         |             |              |
|                              |                         |             |              |
|                              |                         |             |              |
|                              |                         |             |              |
| Create Message               |                         |             |              |
|                              |                         |             |              |
| Subject                      |                         | ۵           | Author &     |
| Re:Posting                   | <u> </u>                |             | Demo Student |
| Posting ¥                    | X                       |             | Jared Baker  |
| 🛛 🔁 Mark as Read 🖂 Mark      | k as Unread 🚊 Create Pr | intable Vie | w 🖌 🔀 Delete |
| Move to: - Select -          | Copy to: - Select -     | :) >        |              |

6. You can even print it out. but it expands and lists all posts from that students.

| Topic: Test topic                                                                                                    |
|----------------------------------------------------------------------------------------------------|
| ugust 20, 2007 9:26 AM                                                                                                    |
|                                                                                                    |
|                                                                                                    |
| Concernance of the local division of the local division of the loc |